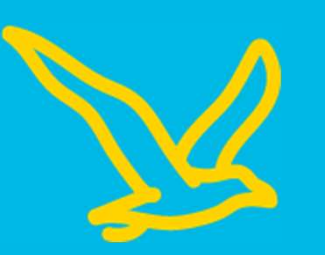

# How to Register a Team

CITY2 SURF

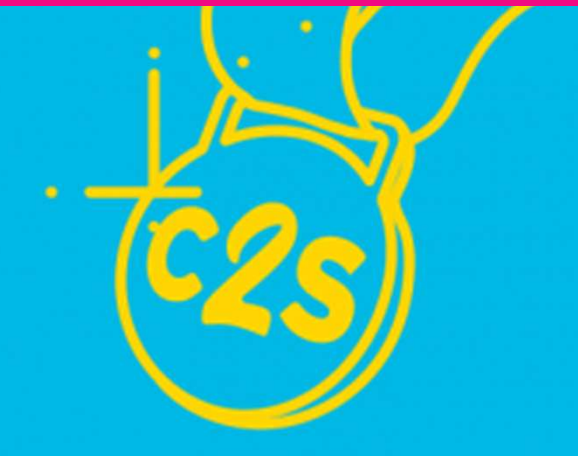

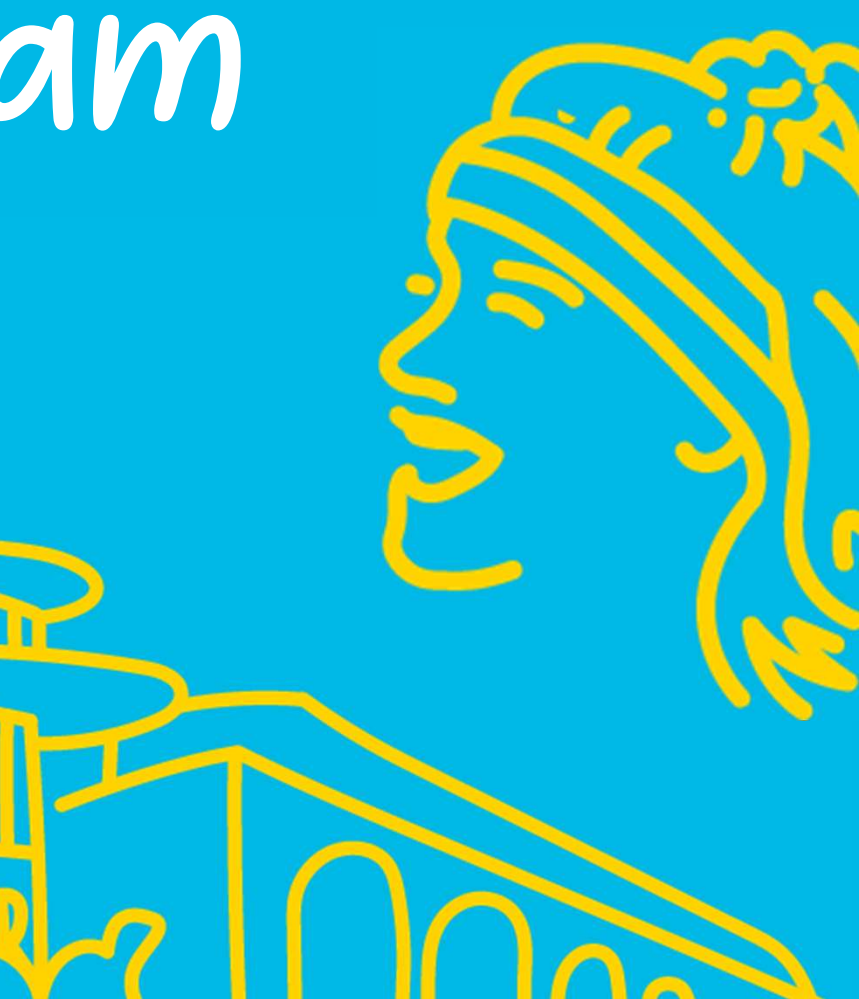

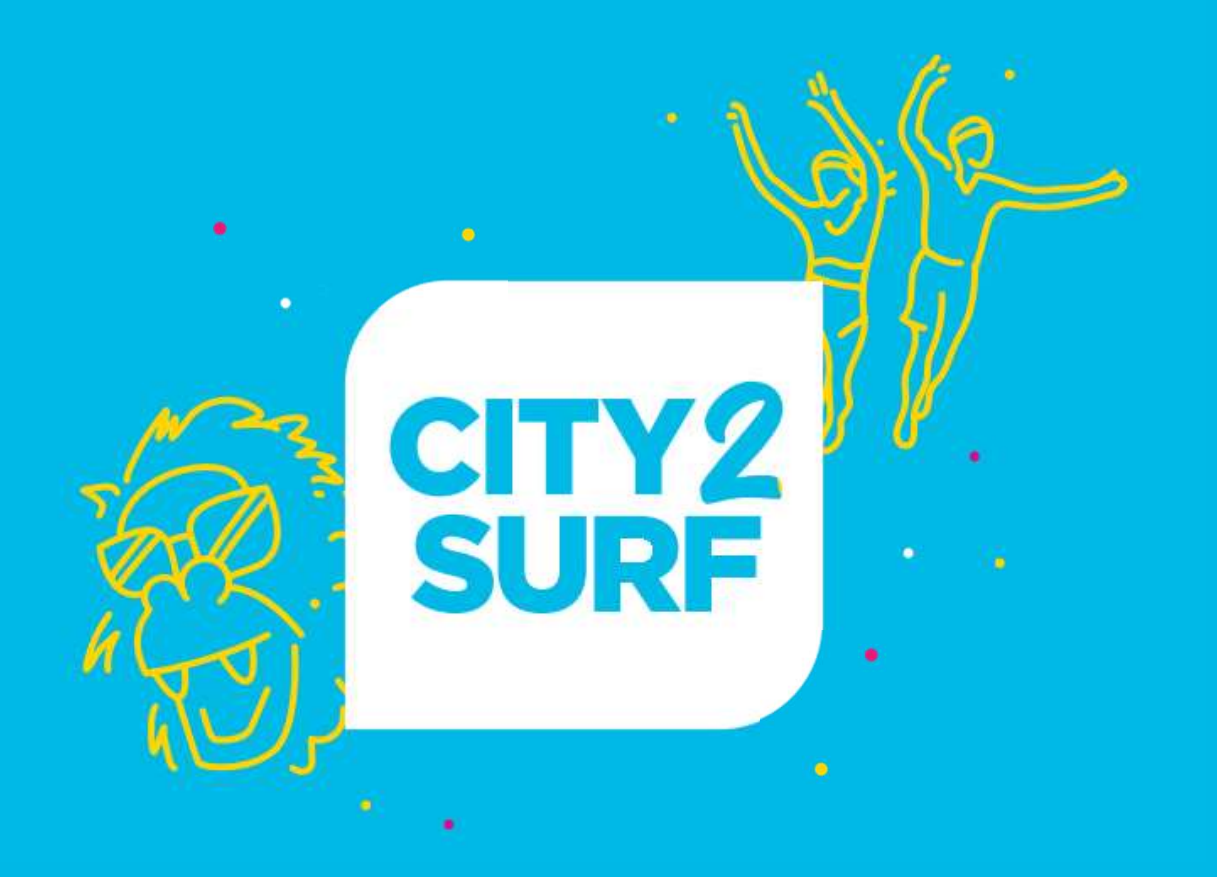

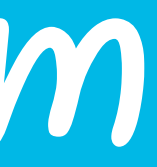

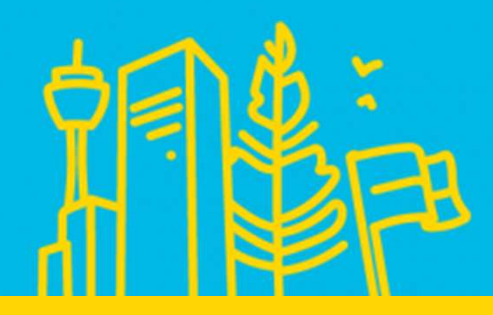

#### Hover mouse over 'Teams Program' in top right.

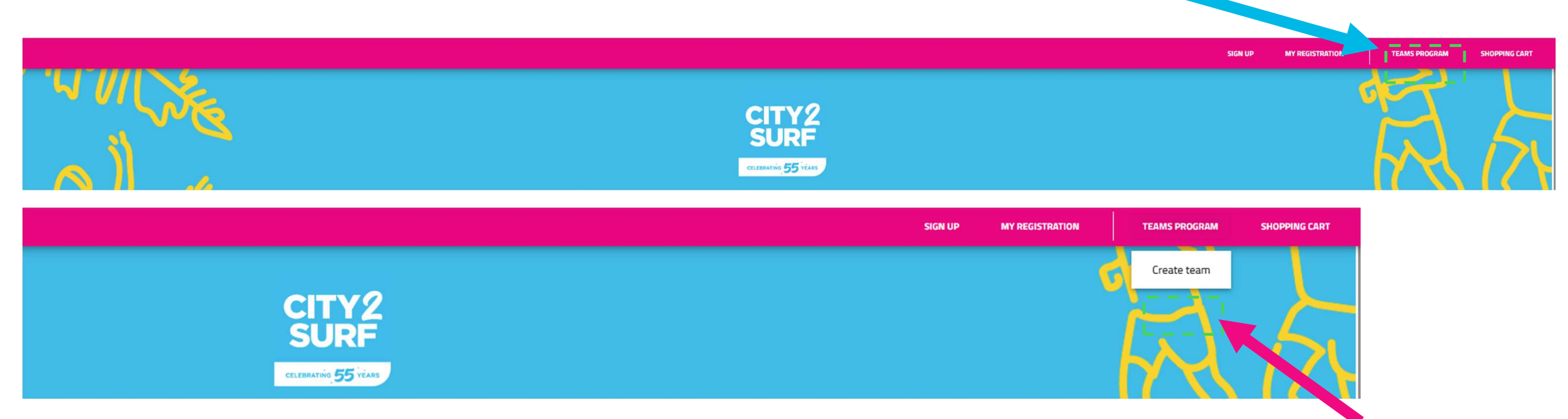

#### Select 'Create Team'

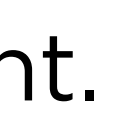

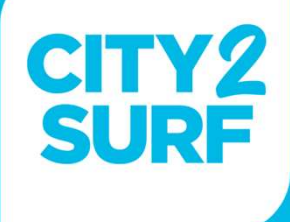

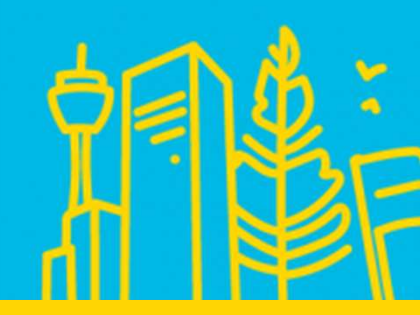

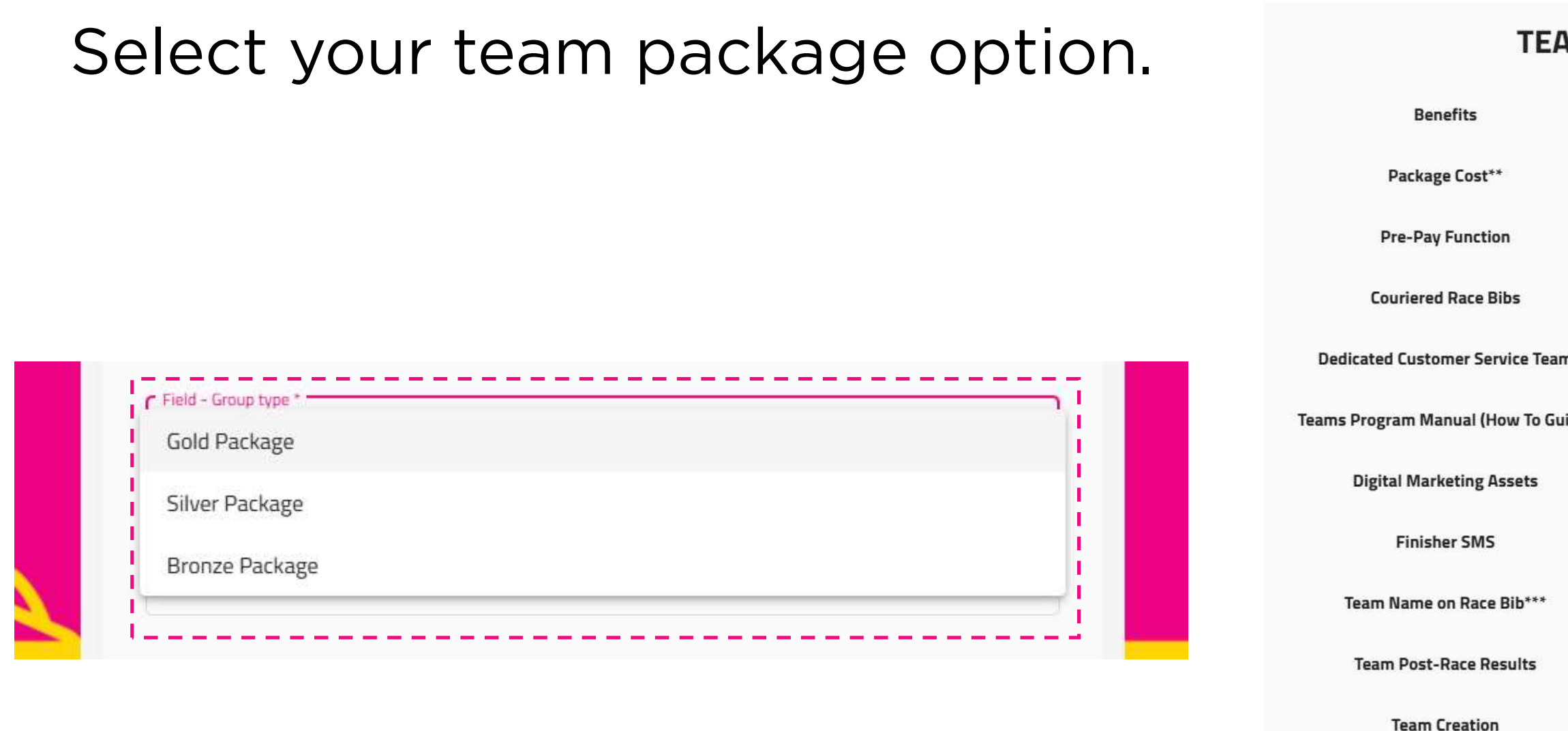

Fundraise for the Same Chai

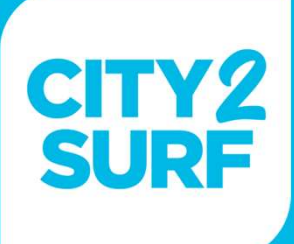

#### **TEAM PACKAGES**

|        | Gold Package | Silver Package | Bronze Package       |
|--------|--------------|----------------|----------------------|
|        | \$650        | \$60           | No Team Creation Fee |
|        |              |                |                      |
|        |              | ×              |                      |
| ſeam   |              |                |                      |
| Guide) |              |                |                      |
|        |              |                |                      |
|        |              |                |                      |
| *      |              |                |                      |
|        |              |                |                      |
|        |              | <b>~</b>       |                      |
| rity   |              |                |                      |

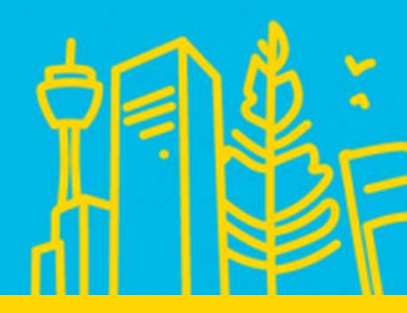

Once you select your team package option, type in your team name, choose your password and input the email address you'd like all team communications to go to.

| reaminame       |   |
|-----------------|---|
| Text required   |   |
| Team Password * | O |
| Text required   |   |
| Team Email *    |   |

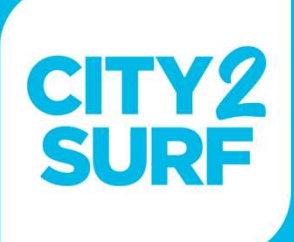

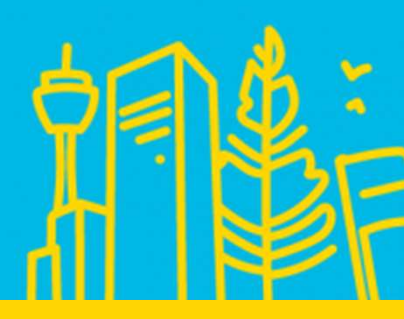

#### For Gold package only, please purchase the number of prepaid registrations.

#### PLEASE NOTE:

You will need to select a miniumum of **one** entry to proceed. You will be able to log into your Team Captain Dashboard at any stage (pending the event not being sold out) to add extra entries at any point in time in the lead up to the event.

Please view the Terms and Conditions upon checkout for more information.

| Competition                                            | Prices | Quantity | Total |
|--------------------------------------------------------|--------|----------|-------|
| Adult                                                  | A\$    | • •      |       |
| Child (10-17<br>Year Old - Age<br>As Of Event<br>Date) | A\$    | • •      |       |
| Child (0-9<br>Years Old -<br>Age As Of<br>Event Date)  | A\$    | 0 0      |       |

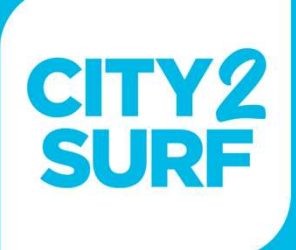

Choose to opt-in to support a charity for your team.

You'll have a team fundraising page automatically created on our fundraising platform Grassrootz.

All team members who join your team will be prompted to support the same charity. However, they may opt-out to not fundraise.

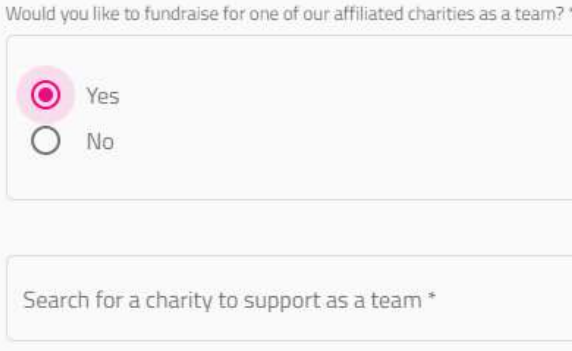

#### **GOLD SUPERSTAR CHARITIES**

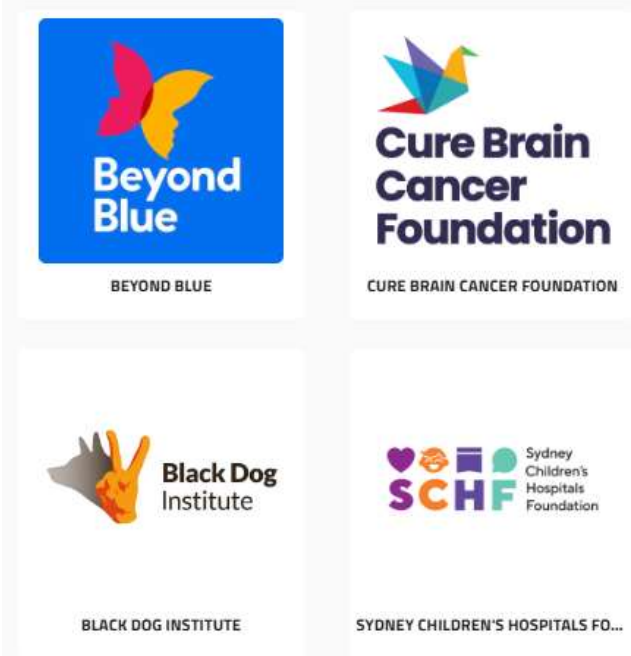

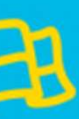

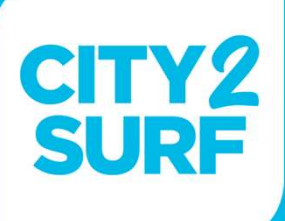

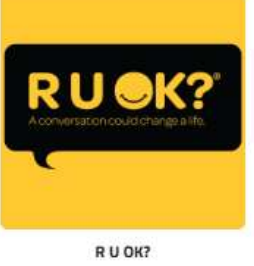

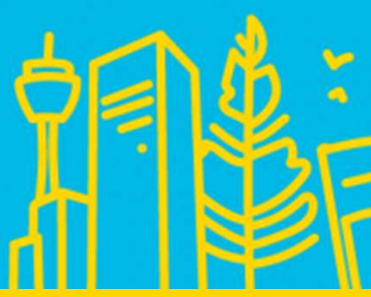

Please add in Team Captain Details

Gold and Silver Packages - include preferred delivery address for bib delivery.

|                                                                                               | Please confirm the postal address where all team members who register   |
|-----------------------------------------------------------------------------------------------|-------------------------------------------------------------------------|
| TEAM CAPTAIN INFORMATION                                                                      | You can log back into your Team Captain portal to update your address u |
| ease note: Team Captains can either be participants or a non-participating Team Captain.      | Address 1 (Unit Number, House Number, Street Name, Suburb) *            |
| ou choose to participate in the event, you will still need to complete your individual entry. |                                                                         |
|                                                                                               | Address 2                                                               |
| m Captain First Name *                                                                        |                                                                         |
|                                                                                               | Suburb *                                                                |
| n Capitala Last Namo *                                                                        |                                                                         |
|                                                                                               | Postcode/Zipcode *                                                      |
|                                                                                               |                                                                         |
| n Captain's Email *                                                                           | Country *                                                               |
|                                                                                               |                                                                         |
| form and all address *                                                                        | Region                                                                  |
| nirm email address *                                                                          |                                                                         |
| eam Password *                                                                                |                                                                         |
|                                                                                               |                                                                         |

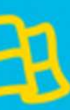

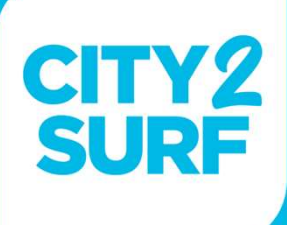

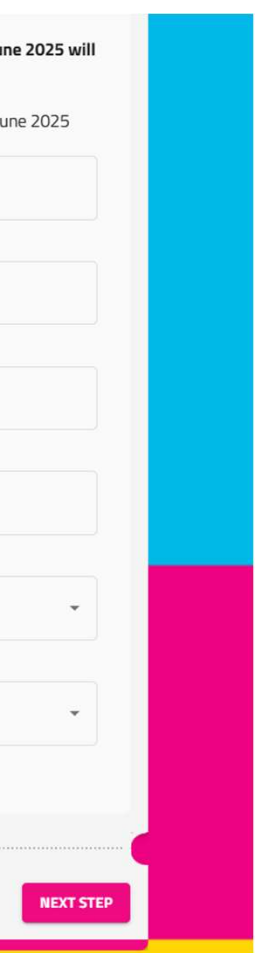

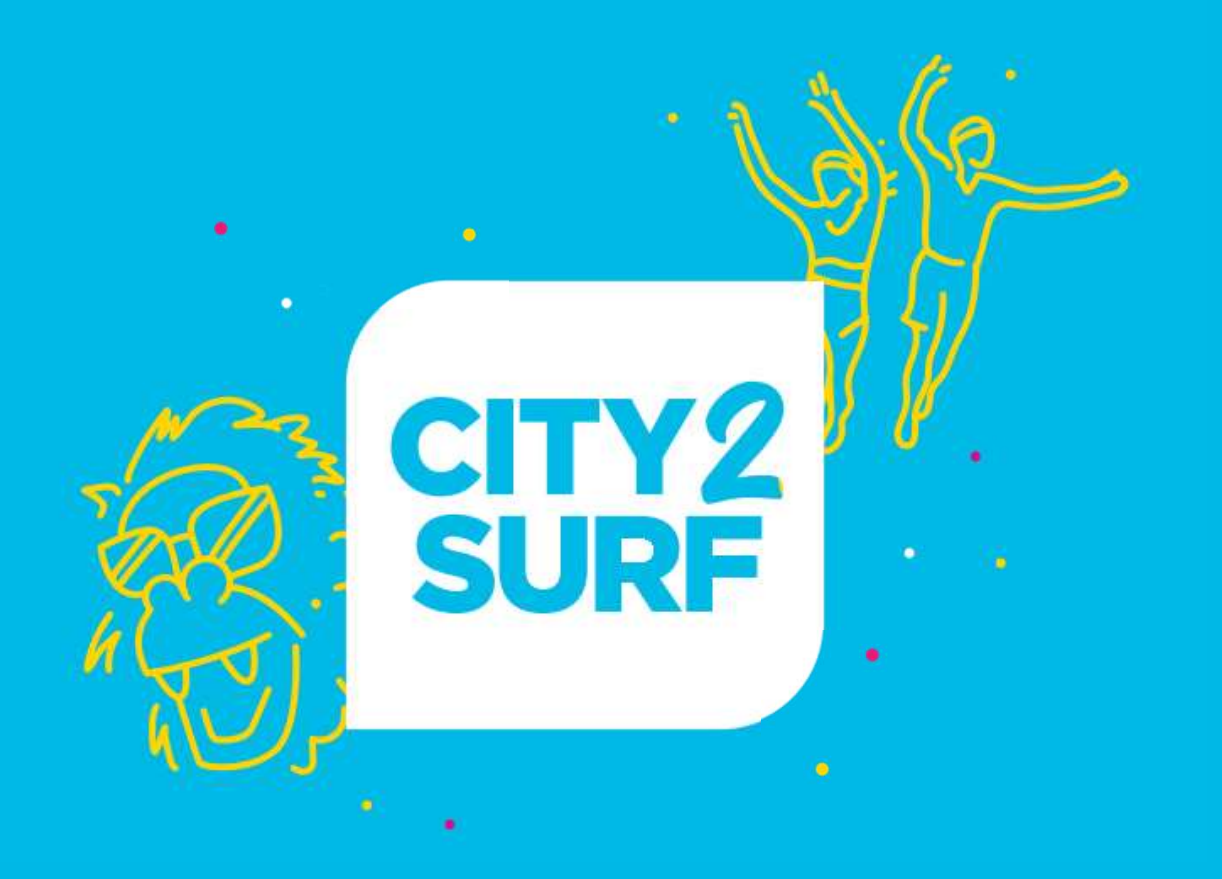

# Manage Your Team

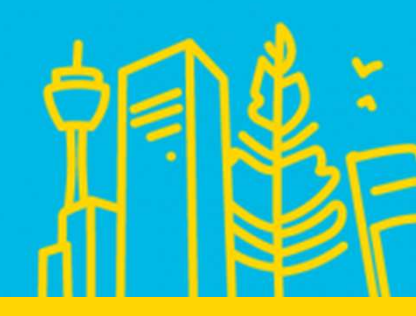

# From your confirmation email scroll down to the button that reads 'Team Captain Dashboard'

**Team Captain Dashboard** 

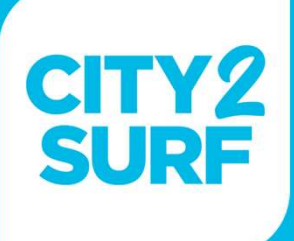

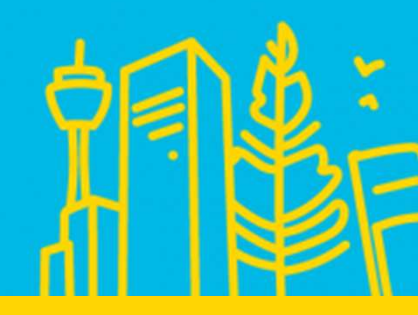

# You'll be able to view all your team details such as general info, team fundraising page and your current team list.

| JASPER TEST TEAM                                       | FUNDRAISING TEAM PAGE                                                                                                    |  |
|--------------------------------------------------------|----------------------------------------------------------------------------------------------------|--|
| Group Leader details<br>Jasper Sweet<br>Edit the group | Source Source So |  |
|                                                        | f in 🎽 🔗                                                                                                    |  |

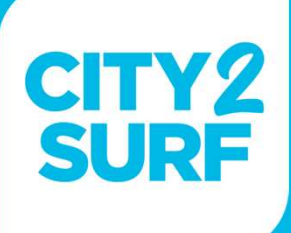

FUNDRAISING TOOLKIT

**Fundraising Toolkit** 

**REGISTRATION BALANCE UP TO DATE** 

You have no outstanding balance for your team.

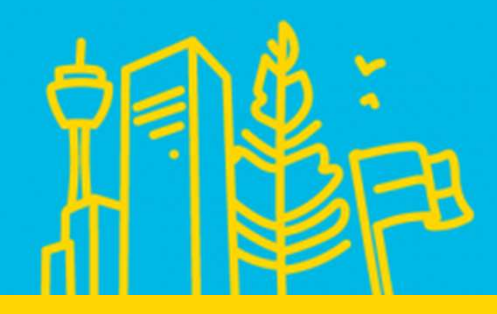

All confirmed team members will appear in a list similar to the screenshot on the right.

Here you can see participant data such as full name, email and start wave.

You also have the ability to remove someone from your team or re-send their confirmation email.

|            |           |       | TEAM LIS |
|------------|-----------|-------|----------|
|            |           |       |          |
|            |           |       |          |
| First name | Last name | Email | Star     |
|            |           |       |          |
|            |           |       |          |
|            |           |       |          |
|            |           |       |          |
|            |           |       |          |
|            |           |       |          |
|            |           |       |          |

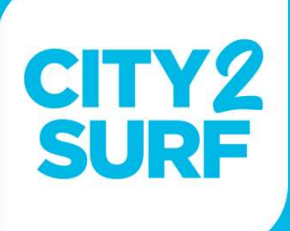

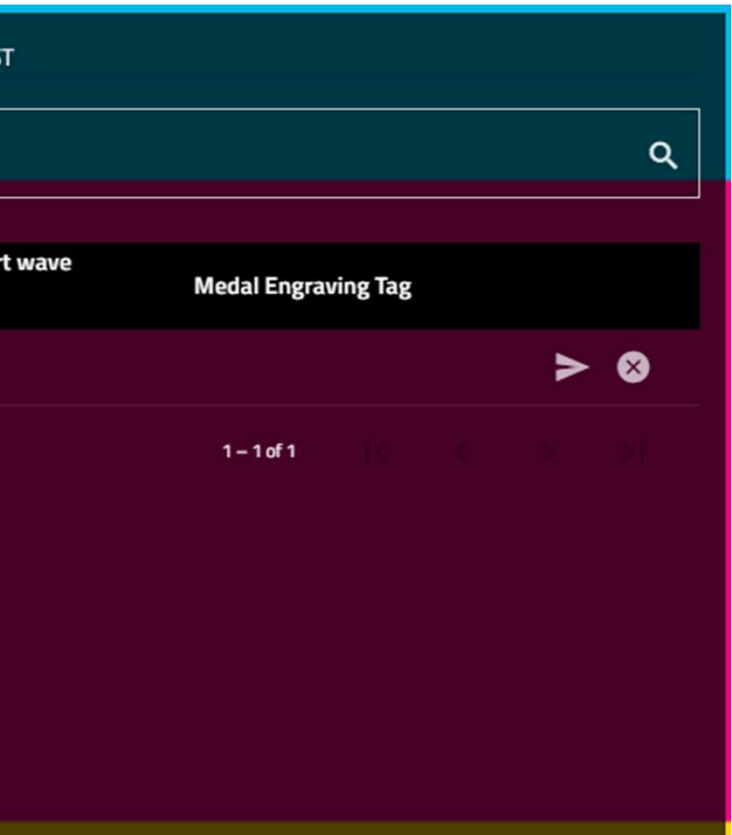

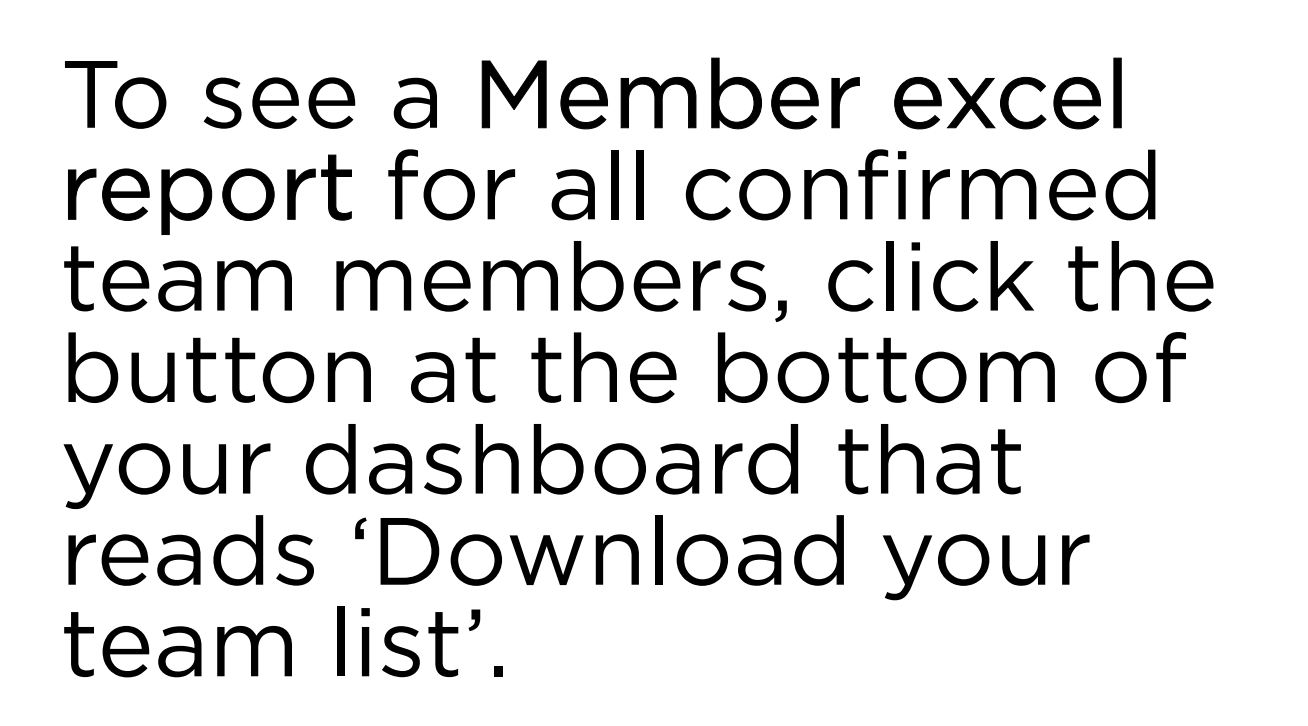

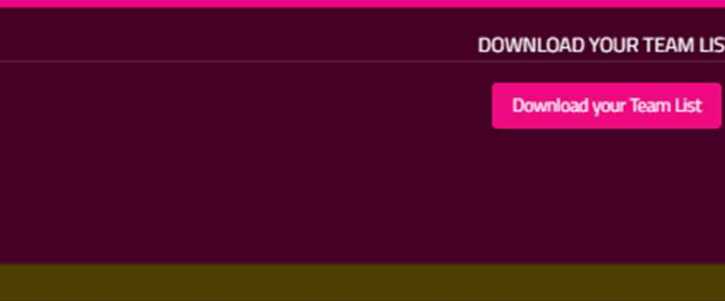

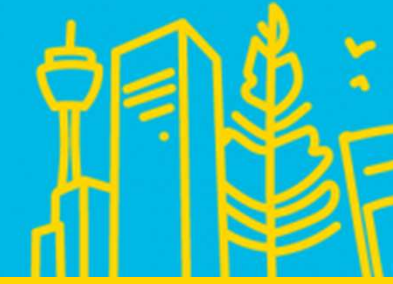

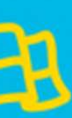

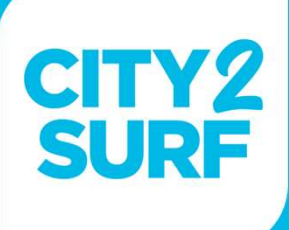

# R TEAM LIST

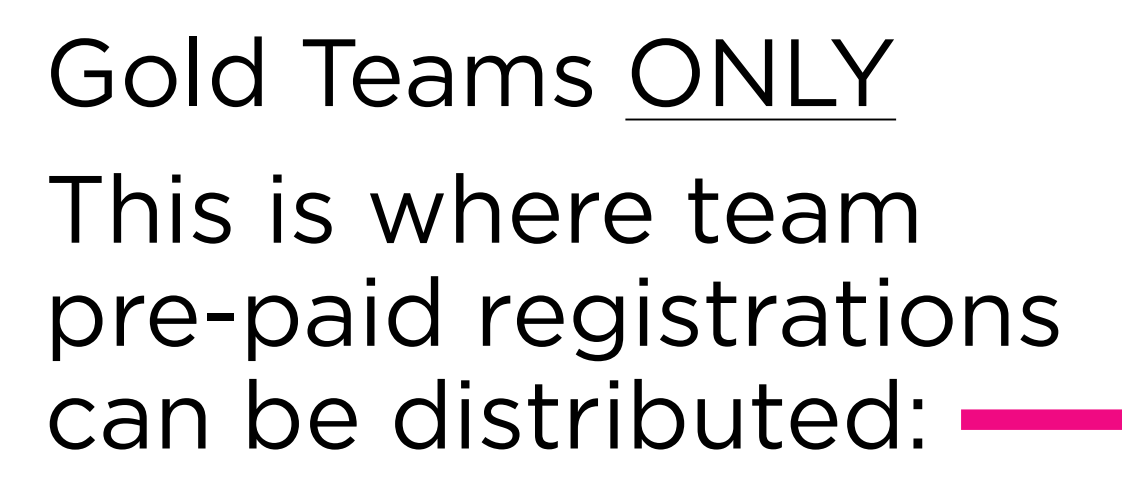

Invitation information and status will appear here:

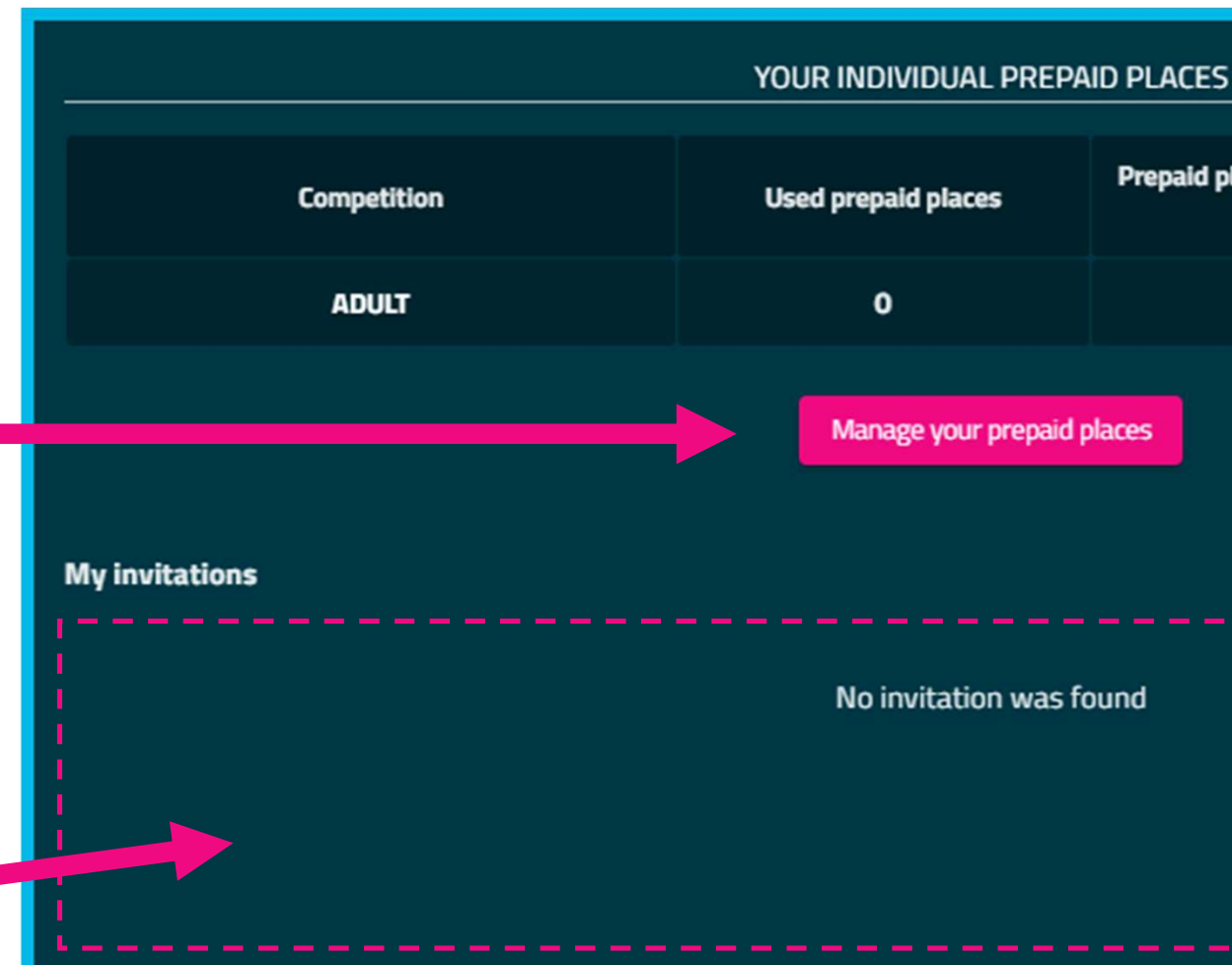

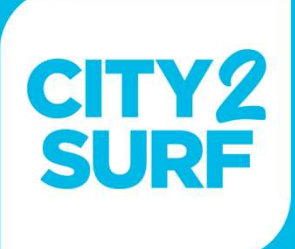

| Prepaid places linked to a sent<br>invitation | Remaining prepaid places |
|-----------------------------------------------|--------------------------|
| 0                                             | 5                        |
| es<br>Q Search                                | search                   |
|                                               |                          |

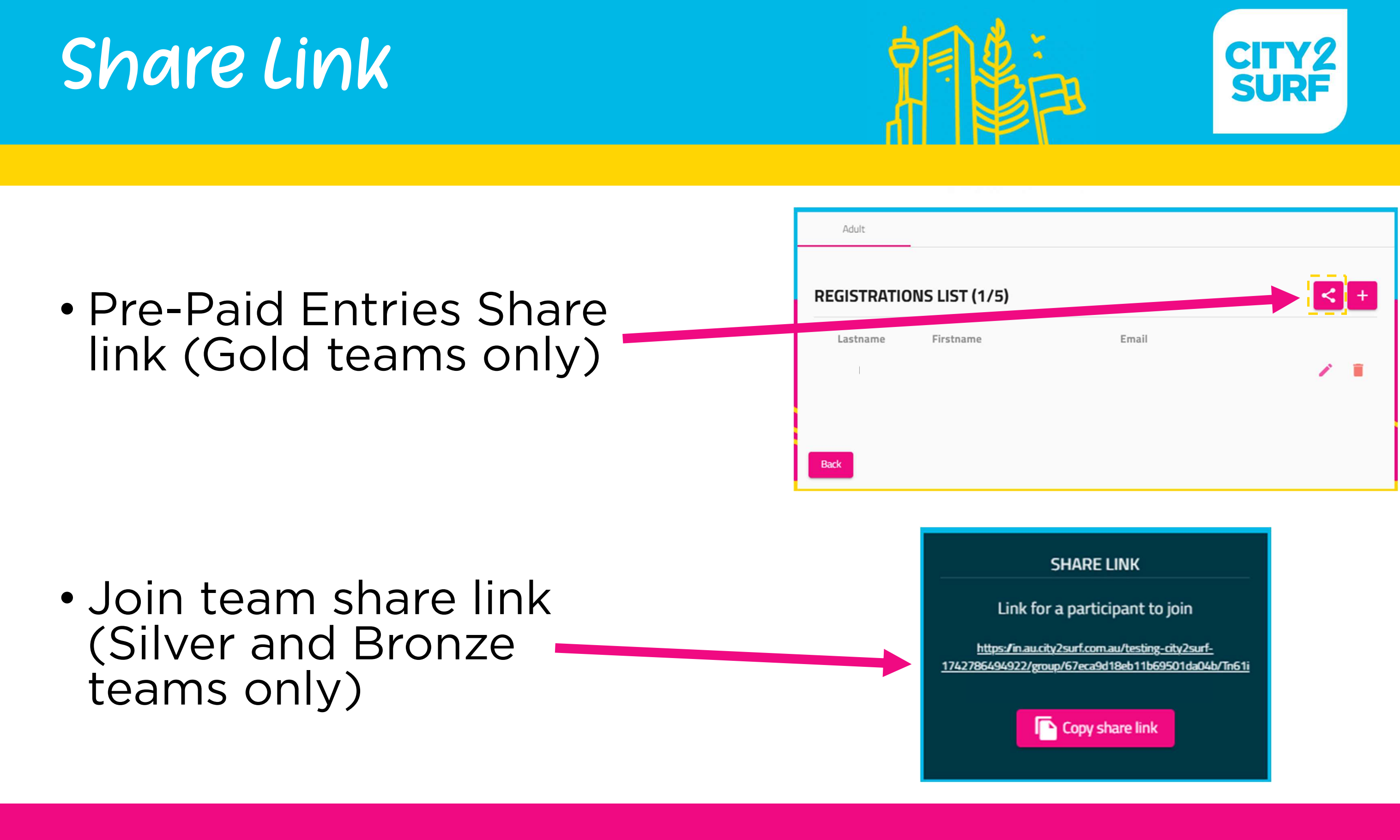

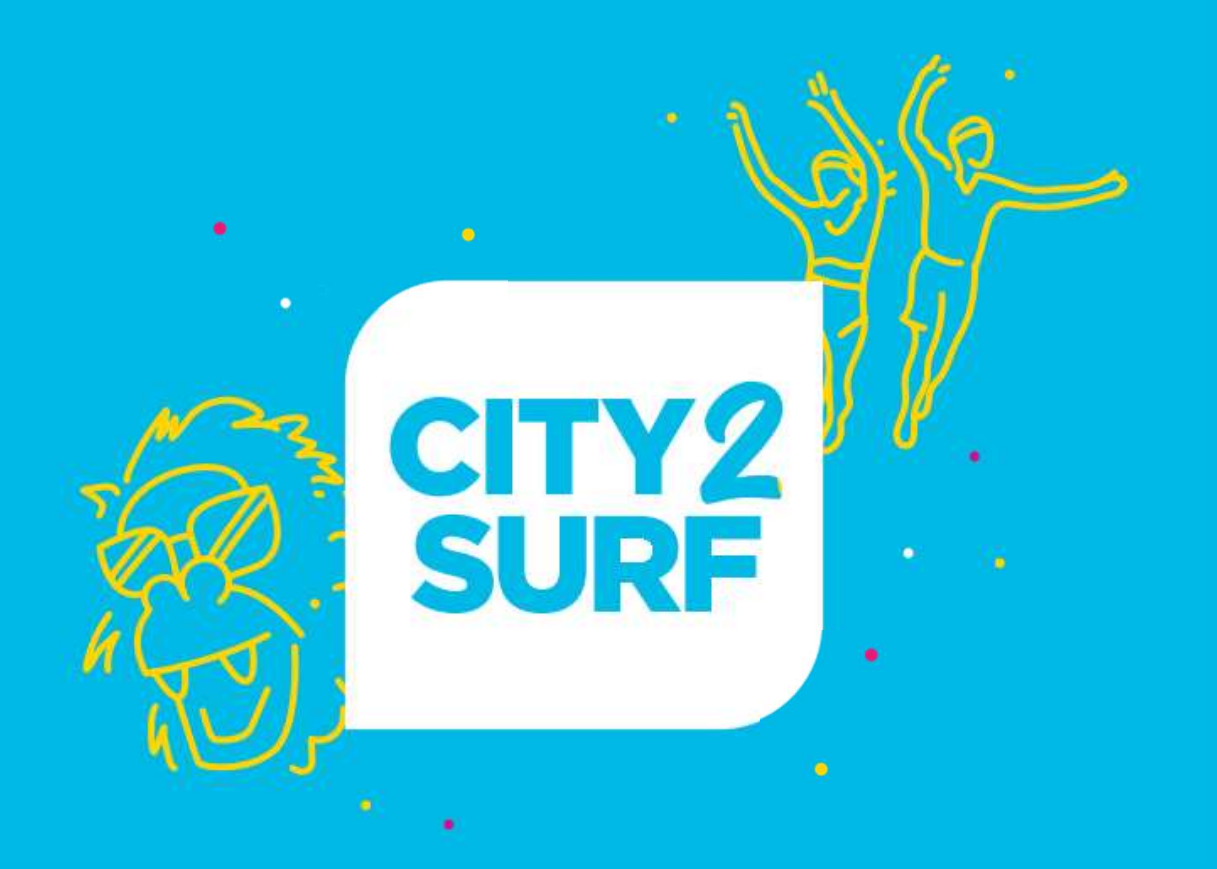

# Team Fundraising

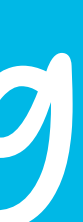

### Support a Charity

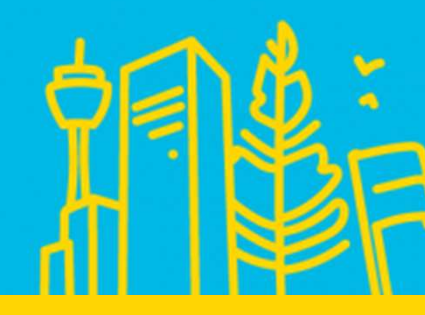

Any invitees joining your team will be prompted to support the same charity that was selected when initially creating the team\*.

Once the registration is finalised, the team member will be added to the same corresponding fundraising team on Grassrootz.

For any fundraising page queries, please contact Grassrootz

support@grassrootz.com

\*Athlete's can choose to change their charity if they wish.

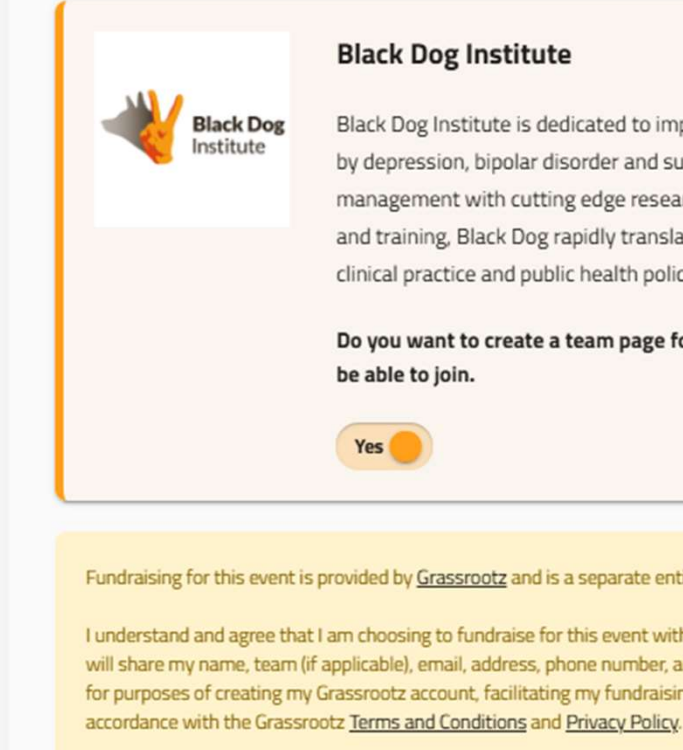

- permission to contact me solely related to this transaction.

If you do not wish to fundraise for a charity at this event, please return to the previous page and do not select a charity.

I agree to the terms and conditions

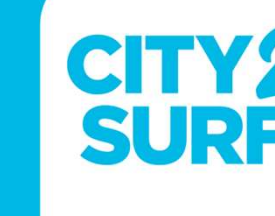

#### **Black Dog Institute**

Black Dog Institute is dedicated to improving the lives of people affected by depression, bipolar disorder and suicide. Combining expertise in clinical management with cutting edge research and evidence-based education and training, Black Dog rapidly translates quality research into life-saving clinical practice and public health policy.

Do you want to create a team page for this charity ? All members will

Fundraising for this event is provided by Grassrootz and is a separate entity from the registration platform.

I understand and agree that I am choosing to fundraise for this event with Grassrootz. The registration platform will share my name, team (if applicable), email, address, phone number, and event information with Grassrootz for purposes of creating my Grassrootz account, facilitating my fundraising for this event, and for use in

• If I already have a Grassrootz account, a fundraising page will be added to my existing account. If I do not already have a Grassrootz account, Grassrootz will email me to complete my account sign up. · A fundraising page for this event will be automatically added to my Grassrootz account. Grassrootz and the charity I choose to fundraise for will receive my contact details and have my limited

Grassrootz

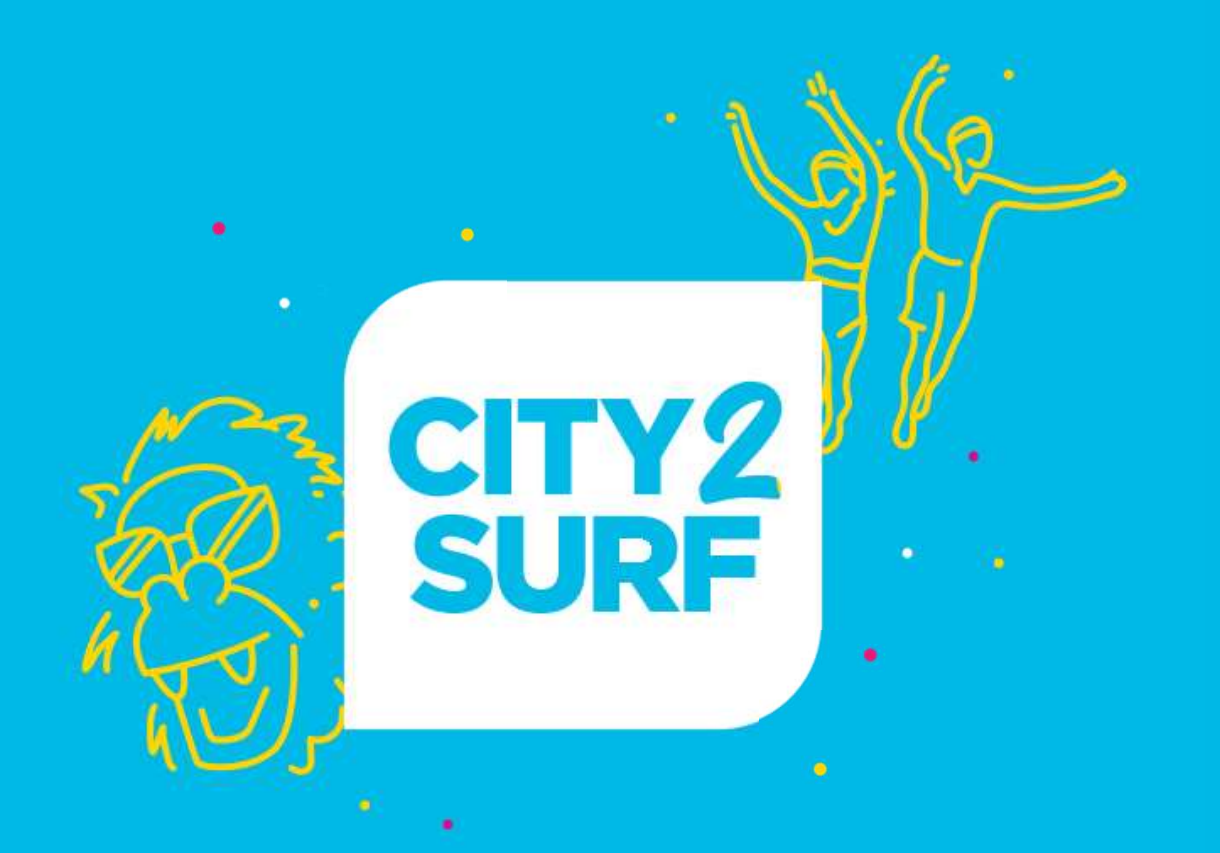

# Athlete's Already Registered?

### Already Registered — How to Join a Team

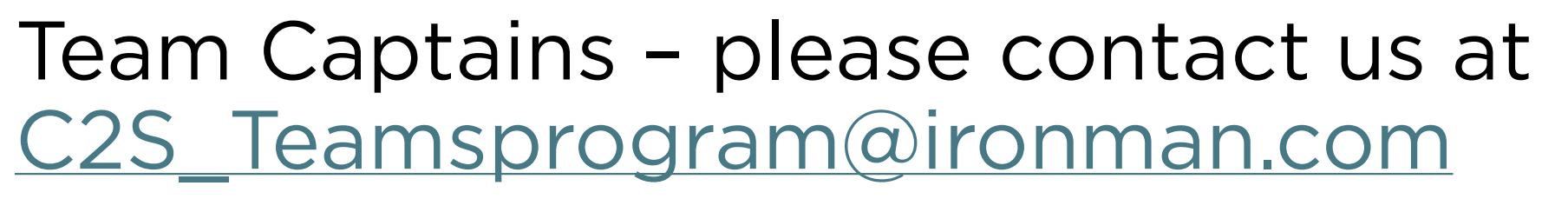

With the following details for currently registered athlete's to join your team:

- Name
- Email
- Booking Reference (if known)

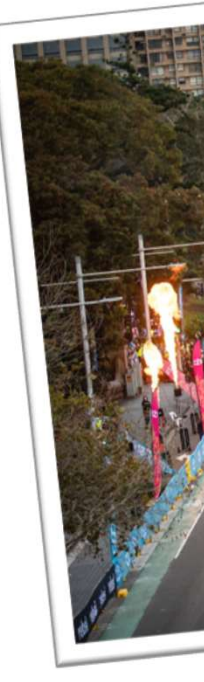

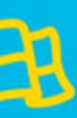

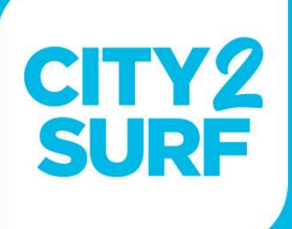

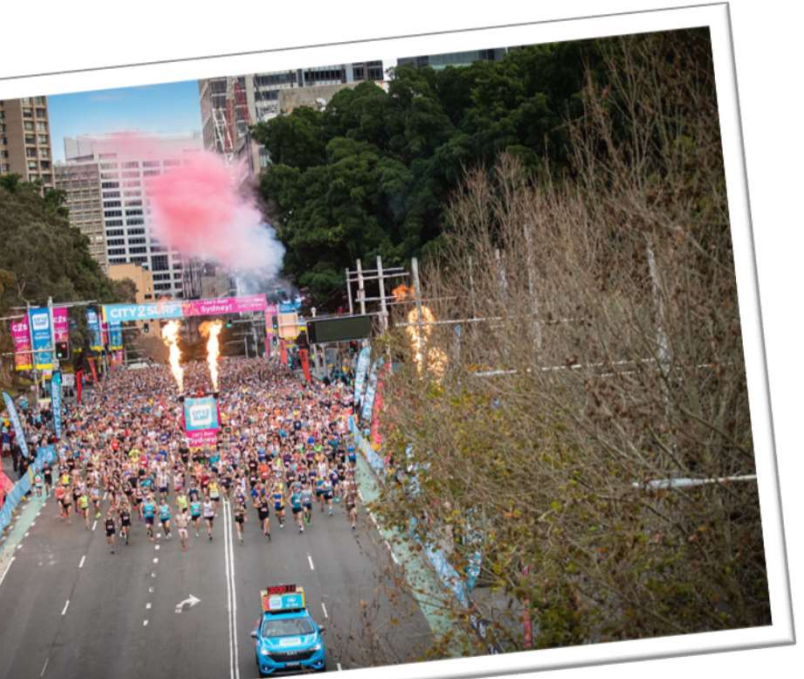